1. Скачайте мобильное приложение Наш Дом Эталон

QR-код для операционной системы Android

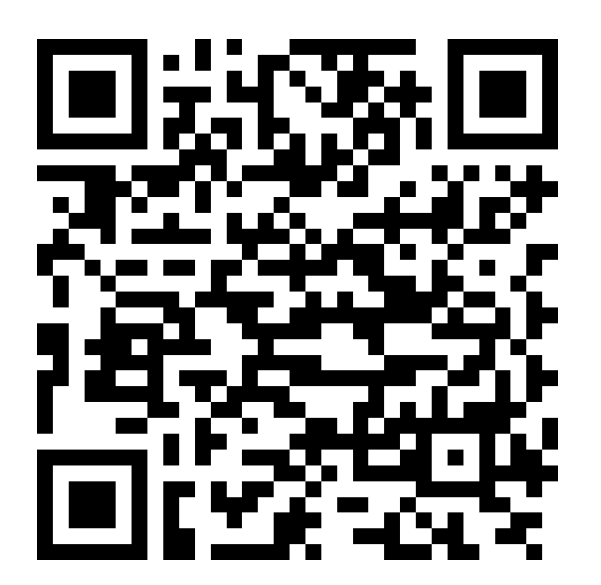

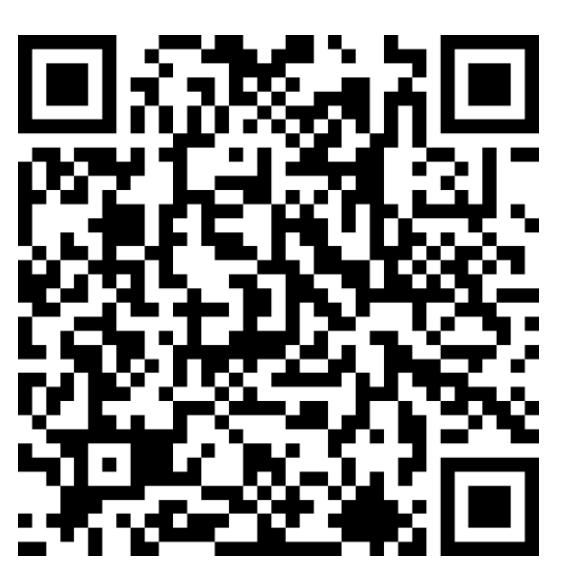

1. Выберите пункт «Нет аккаунта?» и заполните заявку на добавление лицевого счета.

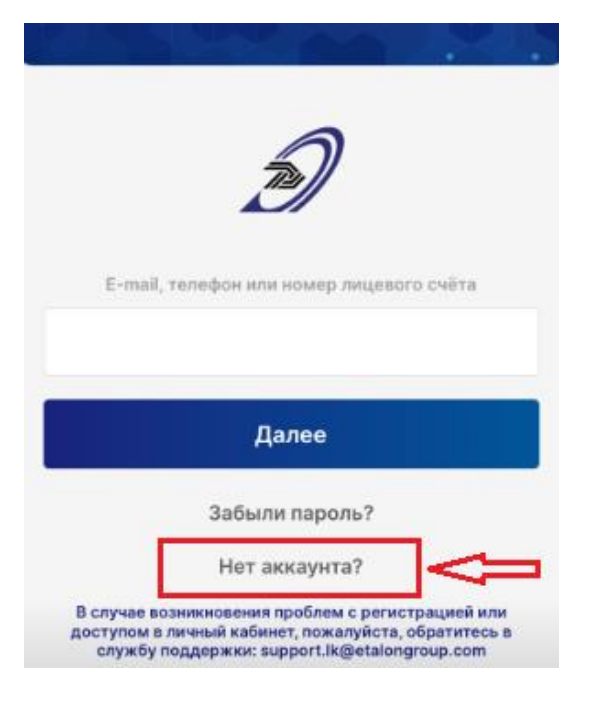

| Заявка на добавление<br>лицевого счёта |     |
|----------------------------------------|-----|
| Крапивный Переулок, д. 4строение 1     | V ~ |
| кв. 96                                 | ۷   |
| Документы<br>                          |     |
| 023800960                              | V   |
| Фамилия<br>Иванов                      | V   |
| Имя                                    | V   |
| Иван                                   | v   |
| UNECIBO                                |     |
| E-mail                                 |     |
| ivanov@test.ru                         | V   |
| Телефон                                | v   |
| 0999999999999                          | V   |
| Принимаю условия <u>соглашения</u>     |     |
| Отправить                              |     |

QR-код для операционной системы iOS

Галочкой отмечены обязательные поля для заполнения (рекомендуем прикрепить правоустанавливающие документы для ускорения идентификации и обработки заявки). Установите галочку «Принимаю условия соглашения» и нажмите кнопку «ОТПРАВИТЬ».Заявка будет направлена на одобрение в управляющую компанию.

\*Если при отправке формы регистрации возникает уведомление что пользователь с такой почтой или телефоном уже зарегистрирован, значит в системе уже есть информация контактных данных и можно войти в систему указав e-mail или телефон, либо воспользоватьсявосстановлением пароля.

Пользователь с такой почтой уже зарегистрирован, воспользуйтесь восстановлением пароля

2. После одобрения заявки Вы получите на почту уведомление.

В качестве логина для входа в систему вы можете использовать E-mail или Телефон, указанный при регистрации.

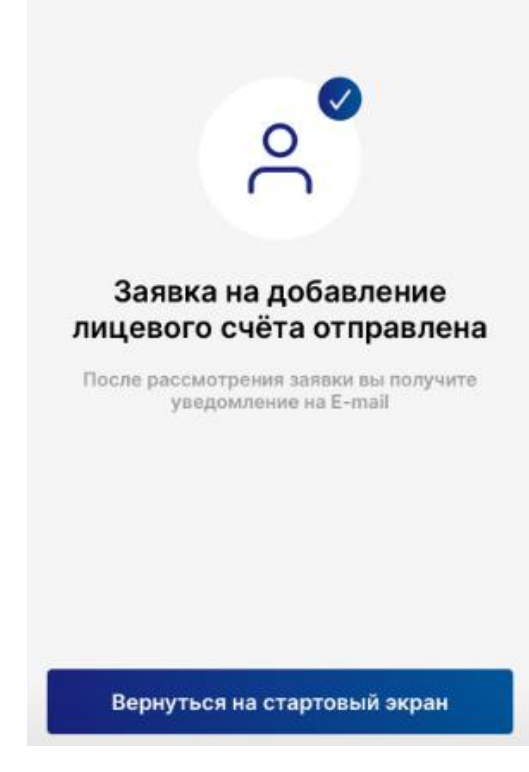

3. Далее Вам необходимо установить пароль. Для этого на стартовом экране в мобильном приложении введите E-mail или Телефон и нажмите кнопку «Далее».

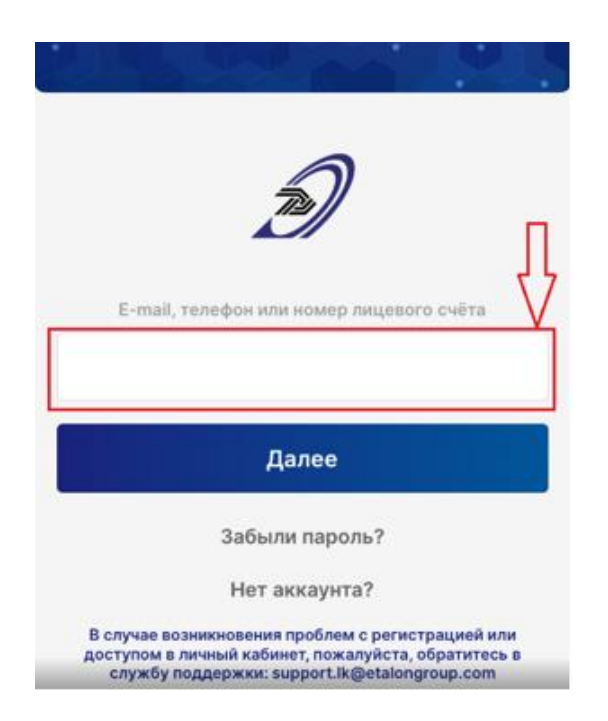

Если для входа указан E-mail код для установки пароля будет направлен на почту. Его необходимо ввести в поле «Проверочный код» и нажать кнопку «Далее»

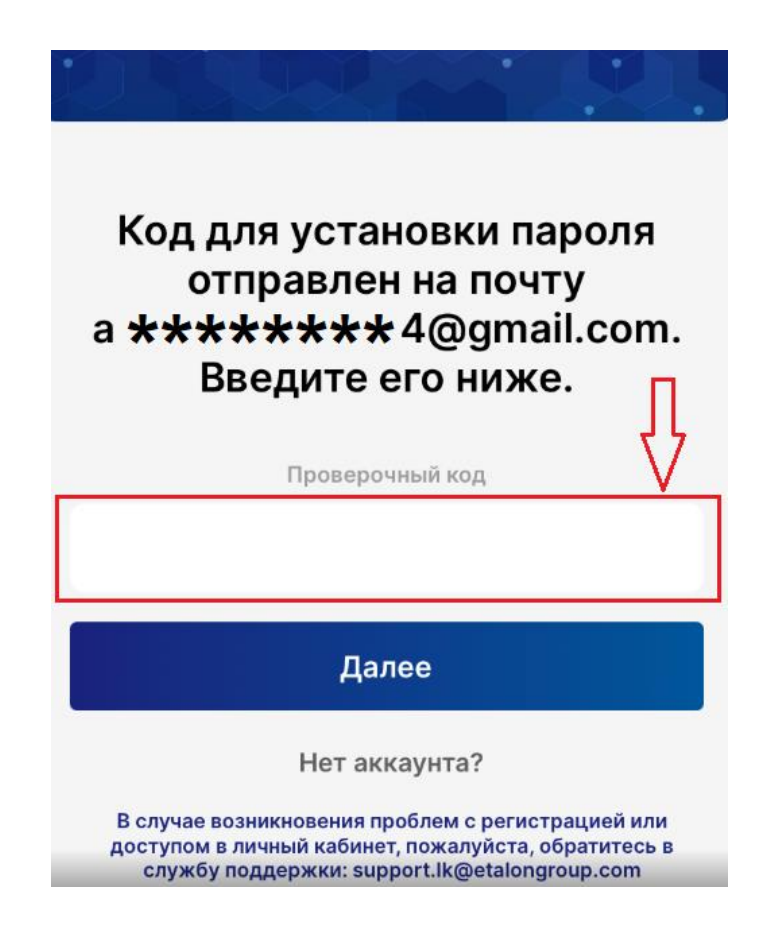

Если для входа был указан Телефон, на него поступит звонок, необходимо запомнить последние 4цифры и ввести в поле «Проверочный код», после нажать кнопку «Далее»

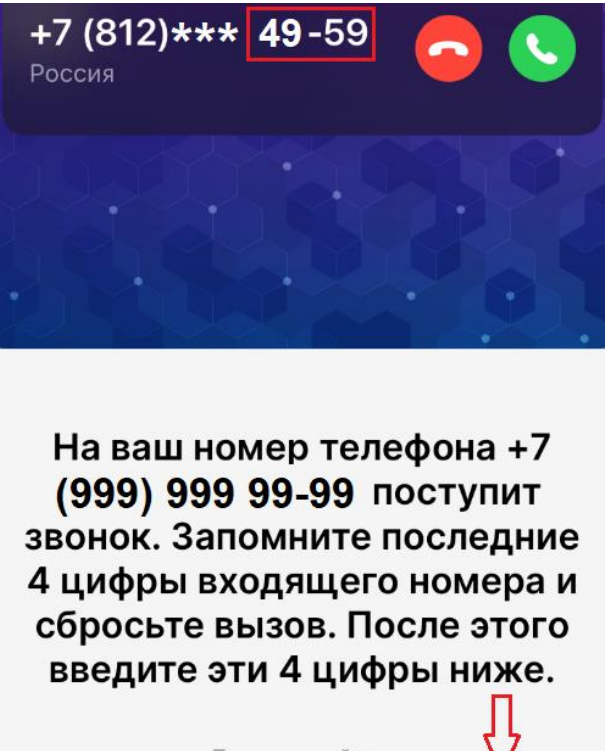

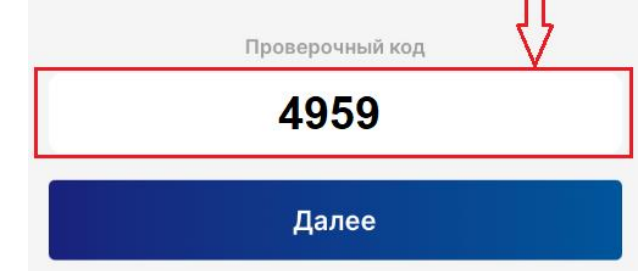

4. Установите пароль и нажмите кнопку «Далее»

| - | новыи пароль   | 6  |
|---|----------------|----|
|   |                | 0  |
| 7 | Повторите паро | ль |
|   |                | 0  |
|   |                |    |
|   | Далее          |    |

- 5. Установите код доступа и повторите его
- 6. После успешной установки пароля будет доступен личный кабинет

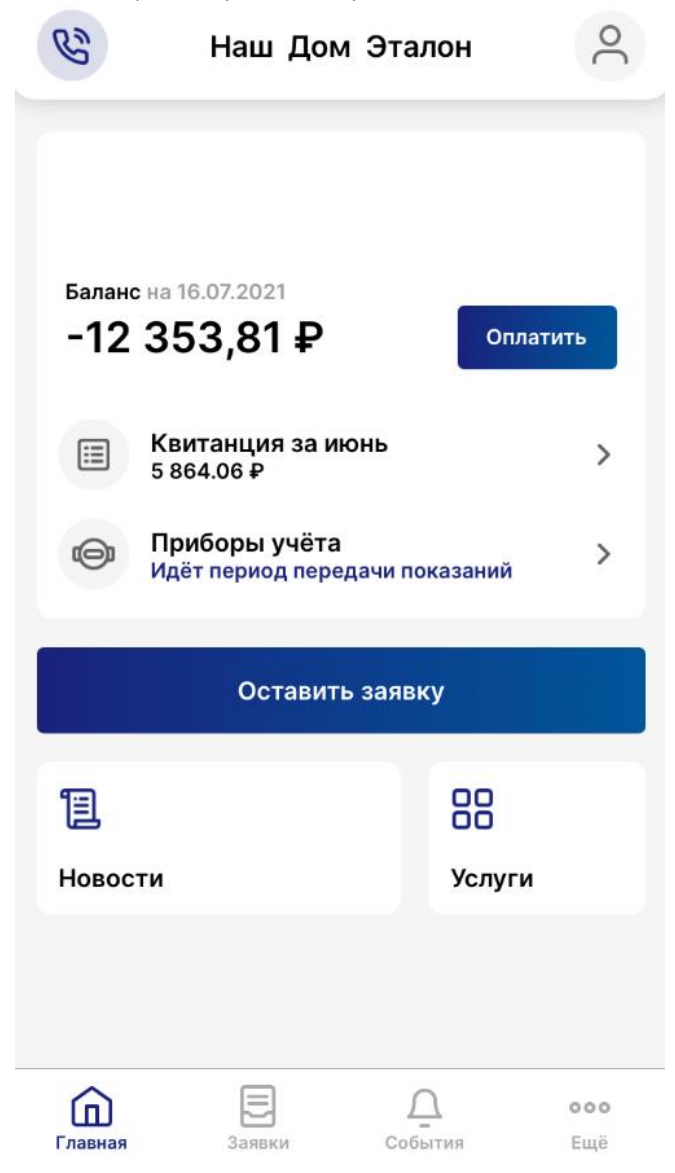